# Manual do Utilizador do Nokia Image Frame SU-7

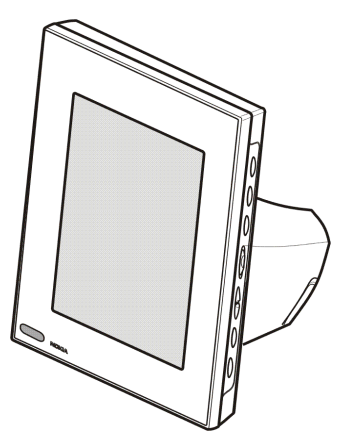

9310660 Edição 1

#### DECLARAÇÃO DE CONFORMIDADE

Nós, NOKÍA CORPORATION, declaramos, sob a nossa única e inteira responsabilidade, que o produto SU-7 está em conformidade com as disposições da seguinte Directiva do Conselho: 1999/5/CE. É possível obter uma cópia da Declaração de Conformidade no endereço http://www.nokia.com/phones/declaration\_of\_conformity/.

# **CE**168

Copyright © 2004 Nokia. Todos os direitos reservados.

É proibido reproduzir, transferir, distribuir ou armazenar a totalidade ou parte do conteúdo deste documento, seja sob que forma for, sem a prévia autorização escrita da Nokia.

Nokia e Nokia Connecting People são marcas comerciais e marcas registadas da Nokia Corporation. Os nomes de outros produtos e empresas mencionados neste documento poderão ser marcas comerciais ou nomes comerciais dos respectivos proprietários.

A Nokia segue uma política de desenvolvimento contínuo. A Nokia reserva-se o direito de fazer alterações e melhoramentos em qualquer um dos produtos descritos neste documento, sem pré-aviso.

A Nokia não será, em nenhuma circunstância, responsável por qualquer perda de dados ou de receitas nem por quaisquer danos especiais, acidentais, consequenciais ou indirectos, independentemente da forma como forem causados.

O conteúdo deste documento é fornecido "tal como está". Salvo na medida exigida pela lei aplicável, não são dadas garantias de nenhum tipo, expressas ou implícitas, incluindo, nomeadamente, garantias implícitas de aceitabilidade comercial e adequação a um determinado objectivo, relacionadas com a exactidão, fiabilidade ou conteúdo deste documento. A Nokia reserva-se o direito de rever ou retirar este documento em qualquer altura e sem pré-aviso.

A disponibilidade de determinados produtos pode variar de zona para zona. Para obter informações, consulte o agente local da Nokia.

# Índice

| PARA SUA SEGURANÇA                                                                                                    | 4                                                        |
|----------------------------------------------------------------------------------------------------|----------------------------------------------------------|
| Introdução<br>Alimentação<br>Dados técnicos<br>Formato de imagem                                                                                                    | 7<br>7<br>                                               |
| 1. Descrição                                                                                                    | 10                                                       |
| 2. Como começar<br>Configurar o Nokia Image Frame<br>Ligar e desligar<br>Introduzir o código PIN<br>Configurar as definições de MMS<br>Mensagem OTA<br>Mensagen SMS                                                                                                    | 14<br>                                                   |
| 3. Utilizar o Nokia Image Frame<br>Visualizar as imagens<br>Editar as imagens<br>Ligar e desligar a protecção de ecrã<br>Modificar a luminosidade do visor<br>Enviar uma imagem a partir do Nokia Image Frame<br>Receber imagens com o Nokia Image Frame<br>Receber imagens por MMS com o Nokia Image Frame | 21<br>22<br>23<br>23<br>23<br>24<br>24<br>24<br>24<br>27 |
| Cuidados e manutenção                                                                                                    | 29                                                       |
| INFORMAÇÕES IMPORTANTES SOBRE SEGURANÇA                                                                                                    | 31                                                       |

# PARA SUA SEGURANÇA

Leia estas instruções básicas. O não cumprimento das normas pode ser perigoso ou ilegal. Este manual contém informações mais pormenorizadas.

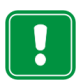

Não ligue o Nokia Image Frame à rede móvel quando a utilização de um telemóvel for proibida ou quando constituir causa provável de interferências ou situações de perigo.

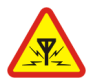

#### INTERFERÊNCIAS

Todos os dispositivos podem estar sujeitos a interferências, que podem afectar o respectivo funcionamento.

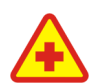

#### DESLIGAR O TELEFONE EM HOSPITAIS

Respeite os regulamentos e regras existentes. Não ligue o Nokia Image Frame à rede móvel quando se encontrar perto de equipamento clínico.

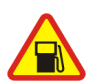

#### DESLIGAR DURANTE O REABASTECIMENTO DE COMBUSTÍVEL

Não ligue o Nokia Image Frame à rede móvel numa estação de serviço. Não utilize perto combustíveis ou produtos químicos.

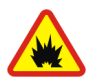

#### DESLIGAR O TELEFONE EM LOCAIS DE DETONAÇÕES

Não ligue o Nokia Image Frame à rede móvel em locais onde são realizadas detonações. Tenha em atenção as restrições e respeite os regulamentos ou regras existentes.

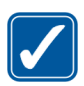

#### UTILIZAR O TELEFONE CORRECTAMENTE

Utilize apenas na posição normal. Não toque na antena desnecessariamente.

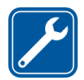

#### ASSISTÊNCIA QUALIFICADA

O equipamento Nokia Image Frame só deve ser instalado ou reparado por pessoal técnico qualificado.

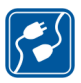

#### LIGAR A OUTROS DISPOSITIVOS

Quando ligar a outro dispositivo, consulte o respectivo manual do utilizador para obter informações de segurança pormenorizadas. Não ligue a produtos incompatíveis.

#### CRIAR CÓPIAS DE SEGURANÇA

Não se esqueça de criar cópias de segurança de todos os dados importantes.

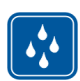

RESISTÊNCIA À ÁGUA O Nokia Image Frame não é resistente à água. Mantenha-o seco.

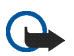

#### **IMPORTANTE:**

Utilize apenas os carregadores em ambiente seco. Nunca alimente o dispositivo com um carregador quando o dispositivo ou o carregador ou alguma peça estiver húmidos ou molhados. Se o dispositivo tiver sido exposto a água salgada, lave-o imediatamente com um pano humedecido com água corrente para evitar a corrosão. O dispositivo deve, em seguida, ser cuidadosamente limpo e seco.

Não aponte o feixe do raio de IV (infravermelhos) na direcção dos olhos nem o deixe interferir com outros dispositivos de IV. Este dispositivo é um produto Laser Classe 1.

# Serviços de Rede

O Nokia Image Frame descrito neste manual está aprovado para utilização na rede EGSM 900 e GSM1800.

Algumas das funções incluídas neste manual são designadas por Serviços de Rede. Trata-se de serviços especiais fornecidos pelo operador de rede celular. Antes de poder tirar partido de qualquer destes Serviços de Rede, deverá subscrevê-los junto do operador de rede e obter as respectivas instruções de utilização junto do mesmo.

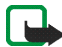

Nota: Algumas redes poderão não suportar todos os serviços e/ou caracteres dependentes do idioma.

# Introdução

O Nokia Image Frame SU-7 é um acessório, que permite visualizar as imagens digitais tiradas ou recebidas pelo telefone Nokia com IrDA ou outros dispositivos compatíveis. Pode ligar o Nokia Image Frame aos dispositivos utilizando a respectiva porta de infravermelhos (IR). Se inserir um cartão SIM no Nokia Image Frame, também poderá receber novas imagens como mensagens MMS.

Pode colocar o Nokia Image Frame sobre uma mesa e visualizar as imagens umaa-uma ou como uma apresentação de slides. No Nokia Image Frame já vêm incluídas três imagens pré-carregadas e pode adicionar convenientemente novas imagens a partir de um dispositivo como apagar imagens antigas.

Antes de utilizar o Nokia Image Frame, leia cuidadosamente este manual do utilizador.

## Alimentação

Verifique o número do modelo do carregador utilizado como alimentação, antes de utilizá-lo com este dispositivo. O Nokia Image Frame deve ser utilizado com o carregador ACW-5A.

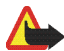

Aviso! Utilize apenas carregadores aprovados pelo fabricante para utilização com este acessório específico. A utilização de quaisquer outros tipos invalida qualquer aprovação ou garantia aplicada ao acessório e pode ser perigosa.

Para obter informações sobre os carregadores aprovados disponíveis, contacte o Agente Autorizado.

Para desligar o cabo de alimentação de qualquer acessório, segure e puxe a respectiva ficha, não o cabo.

## Dados técnicos

- Peso: 570 g
- Largura (máx.) / comprimento (máx.) / profundidade (máx.): 170 mm / 129 mm / 123 mm
- Visor: LCD a cores STN com retro-iluminação transmissiva de 5.1" 320 x 240 orientação horizontal, 4096 cores. A resolução de imagem nestes materiais poderá ser diferente.
- Temperatura durante o funcionamento: 0 °C a 40 °C
- Compatibilidade: O Nokia Image Frame SU-7 é compatível com telefones e outros dispositivos que suportam o envio de imagens por infravermelhos (IrDA). Note que se não for possível activar o envio de imagens a partir do telefone (função IrDA Send), o Nokia Image Frame poderá retirar as imagens do telefone Nokia compatível quando a ligação de IV do telefone tiver sido activada. O Nokia Image Frame também pode receber imagens por MMS a partir da maioria dos telefones com MMS.
- Padrões de IrDA: Recepção/envio de IrOBEX 1.3, recepção IrTranP
- Formato de imagem suportado: JPEG e GIF (GIF não animado)
- Tamanho de imagem suportado: máx 1024 \* 768, até 200 kB. Devido a diferentes técnicas de processamento de imagem, mesmo até 1 MB.

## Formato de imagem

O Nokia Image Frame converte todas as imagens recebidas para formato JPEG com a resolução de 320 x 240 pixel. Se a resolução da imagem recebida for diferente desta resolução, o Nokia Image Frame dimensiona a imagem de modo para a ajustar ao ecrã.

Quando envia imagens a partir do Nokia Image Frame, estas são enviadas em formato JPEG, uma vez que o Nokia Image Frame não guarda os formatos originais das imagens recebidas. Deverá, por isso, lembrar-se de criar cópias de segurança das imagens originais.

# 1. Descrição

O Nokia Image Frame tem os seguintes componentes:

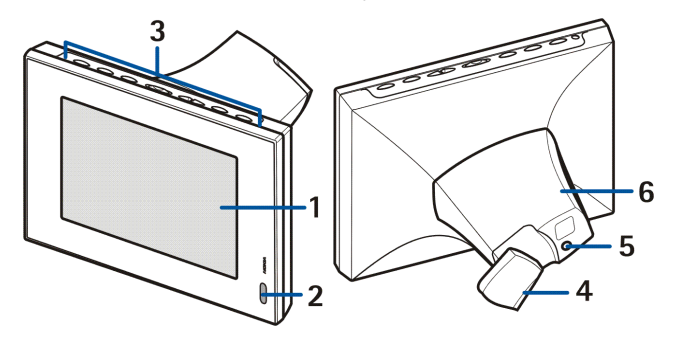

- 1. Visor
- 2. Porta de infravermelhos (IV)
- 3. Teclas de controlo
- 4. Suporte de mesa
- 5. Conector do carregador
- 6. Tampa posterior

Pode utilizar o Nokia Image Frame com as teclas de controlo sobre o dispositivo. As teclas de controlo são:

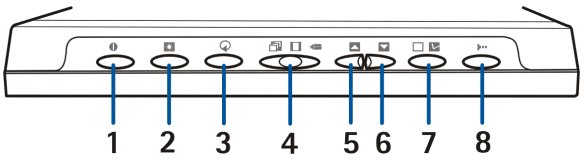

- 1. Tecla Ligar/desligar
- 2. Tecla Mostrar/Luminosidade
- 3. Tecla Rotação
- 4. Botão com três posições:
  - Modo de apresentação de slides 🗇
  - Modo de visualização de imagens
  - Modo de edição 🖛
- 5. Tecla Para cima
- 6. Tecla Para baixo
- 7. Tecla Marcar
- 8. Tecla IrDA

Existem três formas de premir as teclas. São as seguintes:

- Premir brevemente premir uma tecla durante menos de um segundo
- Premir premir uma tecla durante, pelo menos, um segundo
- Premir, sem soltar prima, sem soltar a tecla durante, pelo menos, três segundos

#### Indicadores no visor

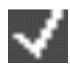

Este indicador mostra que a imagem foi marcada para visualização.

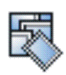

A memória do Nokia Image Frame está cheia, foram guardadas 50 imagens no Nokia Image Frame. Se a memória ficar cheia durante uma transferência de imagens, o resto das imagens será eliminado.

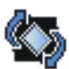

O Nokia Image Frame roda a imagem 90° para a direita.

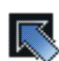

O Nokia Image Frame passa para a imagem seguinte.

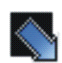

O Nokia Image Frame passa para a imagem anterior.

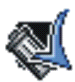

Confirma que a imagem foi enviada, recebida ou apagada com êxito.

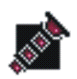

Este indicador fica intermitente quando o Nokia Image Frame tenta estabelecer a ligação de IrDA. Quando a ligação é estabelecida e o Nokia Image Frame envia ou recebe uma imagem o indicador é mostrado permanentemente.

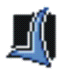

Confirma que as imagens foram recebidas ou enviadas com êxito (o dispositivo receptor confirmou que as imagens foram recebidas).

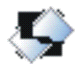

A imagem não é suportada pelo Nokia Image Frame. Pode, por exemplo, ser grande demais ou num formato não compatível.

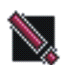

Ocorreu um erro durante a transferência de imagens.

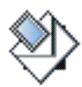

Este indicador fica intermitente quando o Nokia Image Frame está a transferir uma mensagem MMS recebida. Quando a mensagem tiver sido guardada no Nokia Image Frame, o indicador é mostrado permanentemente até verificar a mensagem e a aceitar ou eliminar.

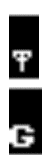

Foi estabelecida a ligação de rede. Quando a ligação não tiver sido estabelecida, o ícone é marcado com **/**.

O serviço GPRS está disponível. Quando o serviço não estiver disponível, o ícone é marcado com /.

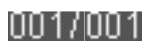

Este indicador mostra quantas imagens foram marcadas para visualização e quantas no total foram guardadas. O número máximo de imagens guardadas é 50.

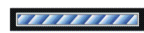

A barra de progressão é mostrada enquanto o Nokia Image Frame processa as imagens recebidas.

# 2. Como começar

### Configurar o Nokia Image Frame

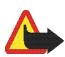

Aviso! Para evitar danificar o cartão SIM, não instale, mova ou remova o cartão SIM se a alimentação estiver ligada a uma tomada de parede AC.

1. Se pretender ter capacidade para receber imagens em MMS, tem de inserir um cartão SIM no Nokia Image Frame.

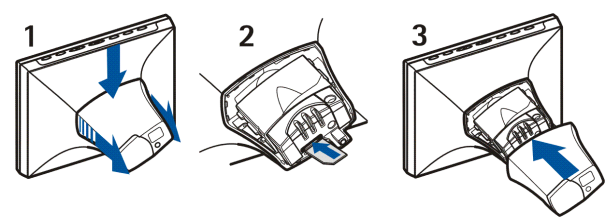

- 1. Com o visor do Nokia Image Frame virado para o utilizador, separe a tampa na parte de trás do Nokia Image Frame empurrando-a para baixo.
- Insira o cartão SIM na respectiva ranhura para que a superfície de contacto do cartão SIM fique para cima e o canto recortado fique à direita virado para a frente.
- 3. Volte a colocar a tampa no Nokia Image Frame.

- Ligue o carregador à tomada na parte posterior do Nokia Image Frame (1).
- 3. Ligue o carregador a uma tomada de CA.
- Coloque o Nokia Image Frame sobre a mesa com as teclas de controlo para cima.

Se a maioria das suas imagens estiver numa posição vertical, pode colocar o Nokia Image Frame na vertical para que as

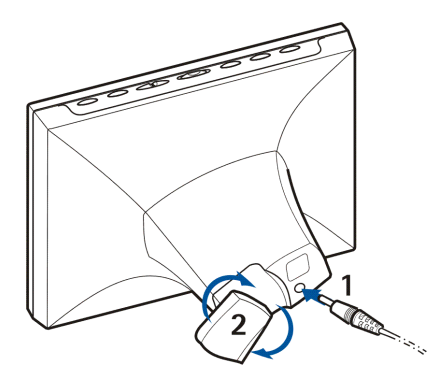

teclas de controlo fiquem do lado direito do visor.

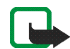

Nota: Todos os dispositivos de transmissão de rádio enviam sinais que podem causar interferências em diferentes dispositivos electrónicos (PC, televisão, etc.). Para evitar interferências, coloque o Image Frame a uma distância suficiente de outros dispositivos electrónicos.

Pode virar o suporte de mesa na parte de trás para alterar o ângulo de posição do Nokia Image Frame (2).

# Ligar e desligar

Prima 🌒 para ligar o Nokia Image Frame.

Note que se o cartão SIM estiver inserido e ligar o Image Frame, este liga imediatamente à rede móvel. Não ligue o Image Frame quando o cartão SIM estiver inserido, se for proibida a utilização de dispositivos móveis (como, por exemplo, telemóveis).

Prima 🌒 para desligar.

Note que se o cartão SIM estiver cheio, pode demorar um minuto até o Nokia Image Frame ficar ligado e mostrar a primeira.

Desligue o Nokia Image Frame da tomada quando não estiver a ser utilizado.

# Introduzir o código PIN

Se estiver activado o pedido do PIN no cartão SIM, o Nokia Image Frame apresenta o pedido do PIN quando está ligado.

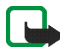

Nota: Se pretender desactivar o pedido do PIN, insira o cartão SIM no telefone e desactive o pedido do PIN seguindo as instruções do manual do utilizador do telefone.

- Prima brevemente a ou até o primeiro número correcto do código PIN ficar evidenciado.
- 2. Prima brevemente 🔲 🔽 para seleccionar o número.

O carácter \* é apresentado no visor para indicar que o primeiro número foi seleccionado.

3. Seleccione o resto dos números como nos passos 1 e 2.

 Se o código PIN estiver correcto, o Nokia Image Frame apresenta o ícone Se o código PIN estiver incorrecto, o ícone introduzir o código PIN novamente.

## Configurar as definições de MMS

Se as definições de MMS tirverem sido pré-carregadas no Nokia Image Frame, pode ignorar esta secção a menos que pretenda reconfigurar as definições de MMS. Verifique junto do revendedor se as definições de MMS foram précarregadas. Se as definições não tiverem sido pré-carregadas e pretender receber imagens por MMS, pode configurar as definições de MMS com uma mensagem (OTA) ou com mensagens de SMS, de acordo com a explicação abaixo.

Note que muitos operadores também oferecem um servidor OTA baseado na Web para definições de MMS. Verifique junto do operador se este serviço está disponível.

Se a configuração tiver êxito, o Nokia Image Frame apresenta o ícone 🌉 . Se a configuração falhar, é apresentado o ícone 📉 e terá de repetir o envio das mensagens de configuração.

## Mensagem OTA

Pode configurar as definições de MMS com uma mensagem OTA, caso este serviço seja oferecido pelo operador.

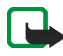

Envie uma mensagem de texto 91 <número\_serviço>

<texto\_específico\_operador> a partir do telemóvel para o número de telefone do cartão SIM que inseriu no Nokia Image Frame. Por exemplo, 91 12345 mms. Para obter o conteúdo exacto da mensagem, contacte o operador.

O Nokia Image Frame utiliza essa mensagem para enviar outra mensagem para o serviço OTA do operador. Quando o Nokia Image Frame recebe uma mensagem com as definições, guarda-as automaticamente.

### Mensagens SMS

Se o operador não oferecer o serviço OTA, pode enviar as definições para o Nokia Image Frame com mensagens SMS.

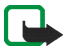

Nota: Antes de enviar as definições, defina o Nokia Image Frame para o modo de edição fazendo deslizar o botão de três posições para **a**.

É necessário enviar os comandos de SMS listados abaixo para o número de telefone do cartão SIM que inseriu no Nokia Image Frame. Para obter os valores exactos necessários nos comandos, contacte o fornecedor de serviços.

31 <nome\_ponto\_acesso>

Comando para definir o nome do ponto de acesso de GPRS.

• 32 <Endereço\_URL>

Comando para definir o endereço do Centro de MMS.

41 <nome do utilizador>

Comando para definir o nome do utilizador para a ligação MMS.

• 42 <palavra-passe>

Comando para definir a palavra-passe para a ligação MMS.

• 33 <endereço\_IP>

Comando para definir o endereço de IP da gateway.

• 27 <número>

Comando para definir o número do Centro de MMS.

• 43 <ligado\_ou\_desligado>

Comando para definir o pedido de palavra-passe para ligado ou desligado.

• 45 <ligado\_ou\_desligado>

Comando para definir a segurança da ligação para ligada ou desligada.

• 44 <1\_ou\_2>

Comando para definir o método de autenticação para a ligação. O método é normal (1) ou protegido (2).

• 46 <1\_ou\_2>

Comando para definir o modo da sessão. O modo é temporário (1) ou permanente (2).

• 22 <ligado\_ou\_desligado>

Comando para activar ou desactivar o pedido do PIN.

• 99

Comando para restaurar as definições de fábrica. O Nokia Image Frame não tem predefinições de MMS.

• 9

Comando para verificar as definições actuais. O Nokia Image Frame reenvia as definições para o número de onde o comando foi enviado.

Pode enviar os comandos um por um ou combinar vários comandos numa mensagem. Se combinar os comandos, tem de separar cada comando com uma vírgula (sem espaços). Por exemplo, **31 APN1, 43 on,44 1**.

Se enviar comandos errados, pode voltar a enviá-los com os valores correctos. Se as definições estiverem correctas mas o Nokia Image Frame não estiver a receber imagens por MMS, contacte o operador para resolver os problemas.

# 3. Utilizar o Nokia Image Frame

## Visualizar as imagens

Se existir uma única imagem no Nokia Image Frame, essa imagem será visualizada quando ligar o dispositivo. Se existir mais de uma imagem no Nokia Image Frame, pode definir o Nokia Image Frame para mostrar apenas uma imagem ou várias imagens em rotação como uma apresentação de slides.

#### Definir o Nokia Image Frame para mostrar uma imagem:

- 1. Faça deslizar o botão de três posições para 🔲.
- Prima brevemente a ou para passar as imagens e seleccionar a imagem que pretende visualizar. Se premir, sem soltar, ou , as imagens passam automaticamente com intervalos de 3 segundos.

Pode passar todas as imagens marcadas. Para obter mais informações sobre a marcação de imagens, consulte Editar as imagens na página 22.

#### Definir o Nokia Image Frame para mostrar a apresentação de slides:

• Faça deslizar o botão de três posições para 🗇.

O Nokia Image Frame apresenta todas as imagens marcadas em rotação para que cada imagem seja apresentada duranmte 30 segundos de cada vez. Para obter mais informações sobre a marcação de imagens, consulte Editar as imagens na página 22.

## Editar as imagens

Quando o dispositivo estiver ligado ou o modo de edição activado, pode eliminar as imagens e marcar as imagens que pretende visualizar.

### Eliminar imagens:

Lembre-se de efectuar cópias de segurança das suas imagens; por exemplo, enviando-as e guardando-as noutro dispositivo compatível.

- 1. Faça deslizar o botão de três posições para 🦛.
- Prima brevemente a ou até o Nokia Image Frame apresentar a imagem que pretende eliminar.
- 3. Prima, sem soltar, 吨 e 🔿 até o ícone 🌉 ser apresentado.

### Marcar as imagens para visualização:

- 1. Faça deslizar o botão de três posições para 🖛 .
- 2. Prima brevemente 🔼 ou 🔽 para percorrer as imagens
- Se pretender conseguir visualizar uma imagem, marque-a premindo brevemente equanto a imagem é apresentada. O Nokia Image Frame apresenta o ícone para todas as imagens marcadas. Se pretender desmarcar uma imagem, prima brevemente equanto a imagem marcada é apresentada.

Quando o Nokia Image Frame recebe novas imagens, marca-as automaticamente. Se não pretender visualizar as novas imagens, desmarqueas seguindo as explicações acima.

### Rodar imagens:

Pode rodar as imagens no modo de edição e quando estiver a visualizar as imagens.

Quando a imagem que pretende rodar for apresentada, prima () para rodar a imagem 90° para a direita. O Nokia Image Frame guarda a orientação da imagem e, da próxima vez que o Nokia Image Frame apresentar a imagem, utiliza a nova orientação.

# Ligar e desligar a protecção de ecrã

Pode activar a protecção de ecrã, se pretender desligar o visor sem desligar o dispositivo. Prima 🔝, sem soltar, para activar a protecção de ecrã. Se existirem imagens MMS desmarcadas no Nokia Image Frame, o ícone 💜 continua a ser apresentado mesmo quando a protecção de ecrã estiver activada. Se uma nova imagem de MMS for descarregada enquanto a protecção de ecrã estiver activa, o ícone 🂜 é apresentado no ecrã.

Pode voltar a ligar o ecrã premindo qualquer tecla de controlo.

O Nokia Image Frame activa a protecção de ecrã automaticamente se não forem premidas teclas durante 18 horas.

# Modificar a luminosidade do visor

Quando o dispositivo estiver ligado, pode modificar a luminosidade do visor premindo brevemente . Existem cinco níveis de luminosidade e sempre que premir . sobe um nível. Quando é utilizado o nível de luminosidade mais elevado e premir . o Nokia Image Frame regressa ao nível de luminosidade mais baixo.

## Enviar uma imagem a partir do Nokia Image Frame

Quando o dispositivo é ligado, seleccione a imagem que pretende enviar no visor do Nokia Image Frame.

- 1. Se necessário, active a porta de IV do dispositivo para o qual pretende enviar uma imagem.
- Direccione as portas IV do Nokia Image Frame e o dispositivo compatível a receber um para o outro e assegure-se de que não existem obstáculos entre os dispositivos. A distância máxima permitida é de 1,5 m e o ângulo de transmissão de 15°.
- Prima ••• e I para enviar a imagem. O ícone rica intermitente enquanto o Nokia Image Frame tenta estabelecer uma ligação ao dispositivo rexceptor. Durante a transferência de imagem o ícone rica deixa de estar intermitente. Quando a imagem é enviada com êxito, o Nokia Image Frame apresenta o ícone

## Receber imagens com o Nokia Image Frame

Quando o dispsoitivo está ligado, o Nokia Image Frame pode receber imagens. Note que o Nokia Image Frame converte as imagens recebidas para as apresentar. Para obter mais informações, consulte Formato de imagem na página 9.

O procedimento de recepção de imagem é diferente dependendo do dispositivo de envio. Se o dispositivo de envio puder enviar imagens por IV, poderá enviar as imagens seleccionadas a partir do dispositivo enquanto do Nokia Image Frame estiver em modo de recepção por IV passivo. Se não for possível activar o envio de imagens a partir do dispositivo de envio, o Nokia Image Frame pode retirar todas

as imagens da pasta de imagens predefinidas do dispositivo de envio utilizando o modo de recepção por IV activo.

### Receber imagens por IV:

- Se pretender que as imagens do Nokia Image Frame estejam numa determinada ordem, prima brevemente ou para avançar para a imagem após a qual pretende guardar as novas imagens.
- 2. Direccione as portas IV do Nokia Image Frame e o dispositivo compatível de envio um para o outro e assegure-se de que não existem obstáculos entre os dispositivos. A distância máxima permitida é de 1,5 m e o ângulo de transmissão de 15°.
- Quando o dispositivo de envio iniciar o envio das imagens, o Nokia Image Frame entra em modo de recepção por IV passivo e apresenta o ícone 
   . Para obter mais informações sobre como dar início ao envio a partir do outro dispositivo, consulte o manual do utilizador relativo a esse dispositivo.
- 5. Após a recepção das imagens, o Nokia Image Frame regressa ao modo anterior e as imagens são guardadas como as imagens seguintes após a imagem apresentada actualmente.

Se pretender editar as novas imagens, consulte Editar as imagens na página 22.

### Obter imagens por IV:

O Nokia Image Frame obtém todas as imagens do directório predefinido do dispositivo origem das imagens. O número máximo de imagens no Nokia Image Frame é 50. Se este limite for atingido durante a transferência de imagens, esta é desligada para que apenas seja guardado um total de 50 imagens no Nokia Image Frame.

- Se pretender que as imagens do Nokia Image Frame estejam numa determinada ordem, prima brevemente ou para avançar para a imagem após a qual pretende guardar as novas imagens.
- Direccione as portas IV do Nokia Image Frame e o dispositivo origem de imagens compatível um para o outro e assegure-se de que não existem obstáculos entre os dispositivos. A distância máxima permitida é de 1,5 m e o ângulo de transmissão de 15º.
- Activar a ligação de IV do dispositivo origem de imagens. Para obter mais informações sobre como efectuar esta acção, consulte o manual do utilizador relativo a esse dispositivo.
- Durante a transferência de imagens, o Nokia Image Frame apresenta o ícone e as imagens recebidas uma a uma.
- 6. Após a recepção de todas as imagens, o Nokia Image Frame regressa ao modo anterior e as imagens são guardadas como as imagens seguintes após a imagem apresentada actualmente.

Se pretender editar as novas imagens, consulte Editar as imagens na página 22.

### Receber imagens por MMS com o Nokia Image Frame

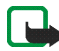

Nota: o Nokia Image Frame deve estar ligado à rede móvel para utilizar esta função. Não ligue o Nokia Image Frame à rede móvel quando for proibida a utilização de telefones sem fios ou quando estes puderem causar interferências ou perigo.

Quando o dispositivo está ligado e o Nokia Image Frame ligado à rede móvel, pode receber imagens por MMS. Note que o Nokia Image Frame converte as imagens recebidas para as apresentar. Para obter mais informações, consulte Formato de imagem na página 9. Se a mensagem MMS a receber contiver som ou texto, só é guardada a imagem.

A imagem a receber faz com que o Nokia Image Frame entre em modo de recepção de MMS e apresenta o ícone . Enquanto a imagem é descarregada, o ícone fica intermitente e a imagem no viso não é alterada mesmo que o Nokia Image Frame esteja em modo de apresentação de slides. Quando a transferência for concluída, o ícone deixa de estar intermitente. Se desligar o Nokia Image Frame durante a transferência de imagens, todas as páginas cuja transferência ficou incompleta serão eliminadas.

A imagem transferida não é apresentada antes de verificar a imagem. O ícone é apresentado até ter verificado e aceite ou eliminado a imagem. Se tiver sido transferida mais do que uma imagem, o número de imagens transferidas é apresentado ao lado do ícone.

#### Verificar as imagens:

- Se pretender que as imagens do Nokia Image Frame estejam numa determinada ordem, prima brevemente ou para avançar para a imagem após a qual pretende guardar as novas imagens.
- 2. Prima brevemente 📰 para visualizar a imagem não verificada mais antiga existente na memória. Se o número de telefone do remetente for conhecido, será apresentado no ecrã com a imagem transferida.
- Se pretender guardar a imagem, prima brevemente . A imagem é guardada como a imagem seguinte após a imagem apresentada anteriormente. O número de telefone não será guardado.

Se pretender eliminar a imagem imediatamente, prima 🕨 e 🔿, sem soltar, até o ícone 🌉 ser apresentado.

# Cuidados e manutenção

O Nokia Image Frame SU-7 é um produto de qualidade superior e deverá ser tratado com cuidado. As recomendações que se seguem ajudá-lo-ão a cumprir todas as obrigações inerentes à garantia e a desfrutar da utilização deste produto por muitos anos.

- Mantenha todos os acessórios fora do alcance das crianças.
- Mantenha o Nokia Image Frame seco. A chuva, a humidade e todos os tipos de líquidos podem conter minerais, que causarão a corrosão dos circuitos electrónicos.
- Não utilize ou guarde o Nokia Imagem Frame em locais com pó ou sujidade. Os respectivos componentes móveis podem ser danificados.
- Não guarde o Nokia Image Frame em locais quentes. As altas temperaturas podem reduzir a duração dos dispositivos electrónicos, danificar as baterias, e deformar ou derreter certos plásticos.
- Não guarde o Nokia Image Frame em locais frios. Quando este aquece (atinge a temperatura normal), pode formar-se humidade no respectivo interior, podendo danificar as placas dos circuitos electrónicos.
- Não tente abrir o Nokia Image Frame. O manuseamento não especializado pode danificá-lo.
- Não abane, não bata nem deixe cair o Nokia Image Frame. Um manuseamento indevido pode partir as placas do circuito interno.
- Não utilize produtos químicos, diluentes, ou detergentes abrasivos para limpar o Nokia Image Frame.
- Não pinte o Nokia Image Frame. A pintura pode bloquear os componentes móveis e impedir o funcionamento correcto.

Se o Nokia Image Frame não funcionar correctamente, leve-o ao ponto de assistência qualificada mais próximo. O pessoal de atendimento dar-Ihe-á todo o apoio e, se necessário, providenciará assistência técnica.

Para efeitos de reciclagem ecológica, contacte o ponto de assistência da Nokia ou obtenha os regulamentos locais para eliminar correctamente electrodomésticos.

# INFORMAÇÕES IMPORTANTES SOBRE SEGURANÇA

### Alimentação

A alimentação do Image Frame ACW-5A converte a tensão principal para uma tensão DC baixa.

Nota: a tomada de alimentação deve ser facilmente acessível e não deve estar coberta. A alimentação tem uma cobertura de isolamento de classe 2.

Aviso: Tensão perigosa. Não tente abrir a caixa debaixo da tampa posterior.

Nota: Esta fonte de alimentação destina-se apenas a utilização num ambiente fechado! Não exponha a unidade a água, chuva ou poeiras.

A fonte de alimentação deve ser desligada da tomada quando o dispositivo não estiver a ser utilizado por um período prolongado ou quando a fonte de alimentação não estiver ligada ao dispositivo.

### Ambiente de funcionamento

Lembre-se de seguir todos os regulamentos especiais aplicados a qualquer área e desligue o Nokia Image Frame da rede móvel sempre que a utilização do mesmo for proibida ou quando constituir causa provável de interferências ou situações de perigo.

Utilize o Nokia Image Frame apenas nas posições normais de funcionamento.

Não coloque cartões de crédito ou outros suportes de magnéticos de armazenamento junto do Nokia Image Frame, uma vez que as informações guardadas nestes suportes podem ser eliminadas.

### Dispositivos electrónicos

A maior parte dos equipamentos electrónicos modernos está protegida contra sinais de frequência de rádio. Contudo, alguns equipamentos electrónicos poderão não estar protegidos contra os sinais de frequência de rádio emitidos pelo Nokia Image Frame.

Os fabricantes de pacemakers recomendam que seja mantida uma distância mínima de 20 cm (6 polegadas) entre um telefone portátil e um pacemaker, para evitar potensiais interferências com o pacemaker. Estas recomendações são consistentes com a pesquisa independente e com as recomendações do Wireless Technology Research. Portadores de pacemakers:

- Deverão manter sempre o Nokia Image Frame uma distância superior a 20 cm (6 polegadas) do pacemaker, quando o Nokia Image Frame está ligado à rede móvel;
- Se tiver motivos para suspeitar da ocorrência de interferências, desligue imediatamente o Nokia Image Frame.

### Auxiliares de audição

Alguns telefones portáteis podem causar interferências em determinados auxiliares de audição. No caso de se verificar uma interferência deste tipo, poderá ter interesse em contactar o seu operador de rede.

### Outros dispositivos clínicos

O funcionamentode qulquer equipamento transmissor de rádio, incluindo o Nokia Image Frame, popde interferir com a funcionalidade mde dispositivos clínicos indevidamente protegidos. Consulte um médico ou o fabricante do dispositivo clínico, para determinar se este se encontra devidamente protegido contra a energia de frequência de rádio externa ou no caso de ter alguma dúvida. Desligue o Nokia Image Frame da rede móvel em instalãções de serviços de saúde sempre que existir regulamentação afixada nesse sentido. Os hospitais ou instalações de serviços de saúde poderão utilizar equipamento sensível à energia de frequência de rádio externa.

### Afixação de informações

Desligue o Nokia Image Frame da rede móvel em instalações onde estejam afixadas informações com indicações nesse sentido.

### Ambientes potencialmente explosivos

Desligue o Nokia Image Frame da rede móvel quando se encontrar em áreas caracterizadas por ambientes potencilmente explosivos e cumpra todas as sinalizações e instruções existentes. O facto de se provocarem faíscas nessas áreas pode representar perigo de explosão ou de incêndio, resultando em lesões pessoais ou morte, inclusivamente.

Os utilizadores são aconselhados a desligar o Nokia Image Frame quando abastecerem o veículo com combustível (estação de serviço). Os utilizadores são avertidos no sentido de observar as restrições de utilização de equipamento de rádio em depósitos de combustível (áreas de armazenamento e distribuição de combustível), fábricas de químicos ou locais onde sejam levadas a cabo operações que envolvam a detonação de explosivos.

As áreas com um ambiente potencialmente explosivo estão quase sempre claramente identificadas. Entre estas áreas, contam-se os porões dos navios; instalações de transferência ou armazenamento de químicos; veículos que utilizem gás líquido (como o propano ou butano); áreas em que se verifique a presença de químicos ou partículas no ar, como pó ou limalhas, e quaisquer outras áreas em que normalmente seria advertido no sentido de desligar o motor do seu veículo.